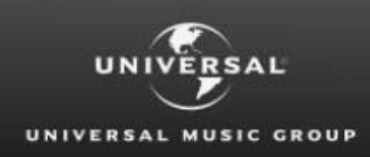

Global Royalty Portal

A brief guide on how to fill in the Request Access Form accurately to avoid any mistakes

# REQUEST ACCESS GUIDE

# Are you already a Universal Music Group statement recipient?

If so, you can get access to the Universal Music Group Global Royalty Portal so that you can retrieve your statements and access data online through the portal.

If you have not directly contacted your respective Country Royalty Department or prefer not to do so, you can submit an access request online.

# Submit an online Request Access form.

1. Access Universal Music Group Website By entering the URL below into your internet browser window or click on the below link https://globalroyaltyportal.umusic.com

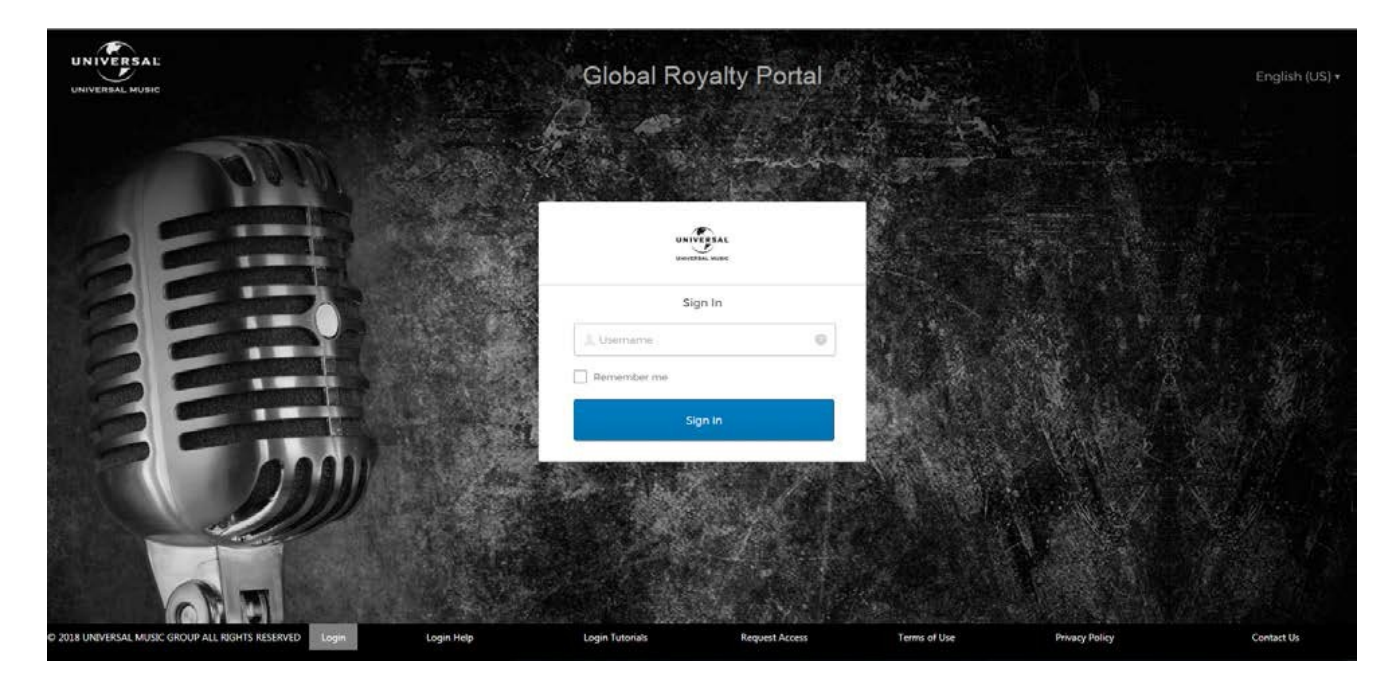

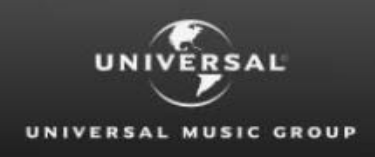

2. Click on the Request Access link in the footer The link is located in the footer of the page;

| O 2018 UNIVERSAL MUSIC GROUP ALL RIGHTS RESERVED | Login | Login Help | Login Tutorials | Request Access | Terms of Use | Privacy Policy | Contact Us |
|--------------------------------------------------|-------|------------|-----------------|----------------|--------------|----------------|------------|
|                                                  |       |            |                 |                |              |                |            |

You will be taken to the Request Access Form on a new page

|                                                                  |                                                                                     | Global                                    | Royalty Portal          |                   |                        |
|------------------------------------------------------------------|-------------------------------------------------------------------------------------|-------------------------------------------|-------------------------|-------------------|------------------------|
| ff Home                                                          |                                                                                     |                                           |                         |                   |                        |
| Request Acces                                                    | s                                                                                   |                                           |                         |                   |                        |
| Your Name                                                        |                                                                                     |                                           |                         |                   |                        |
| Vour email ordenes fuill harnma un                               | of Looks (D)                                                                        |                                           |                         |                   |                        |
| e.g. myname@example.net                                          | an congression                                                                      |                                           |                         |                   |                        |
| Contact Phone No                                                 |                                                                                     |                                           |                         |                   |                        |
|                                                                  |                                                                                     |                                           |                         |                   |                        |
|                                                                  |                                                                                     |                                           |                         |                   |                        |
|                                                                  |                                                                                     |                                           |                         |                   |                        |
| To request access to specific an                                 | ccount(s), firstly please select the country                                        | //company which Universal Music Group sen | ds your statements.     |                   |                        |
| Select Country/Company                                           |                                                                                     |                                           |                         |                   |                        |
| You can click on the statement<br>You can request access to mult | example image to the right to see where<br>tiple accounts by using the "Add Account | " option.                                 | Terrer 21 Each - Search |                   |                        |
| Add Account                                                      |                                                                                     |                                           |                         |                   |                        |
| Customer Number                                                  | Payee Number                                                                        | Statement Number                          | Statement Date          | Statement Balance |                        |
|                                                                  |                                                                                     |                                           |                         |                   |                        |
| Submit Request Clear For                                         | m                                                                                   |                                           |                         |                   |                        |
| 2018 UNIVERSAL MUSIC GROUP ALL RIG                               | GHTS RESERVED Login Login                                                           | h Help Login Tutorials                    | Request Access          | Terms of Use Pr   | wacy Policy Contact Us |

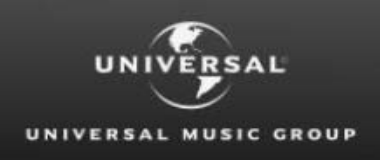

**Global Royalty Portal** 

# 3. Enter in the following personal details in the boxes provided

- a. Your Name
- Enter in your Email Address
   This email address will be your login id and we will send an activation code to this email address to complete your registration once your request has been approved by the local Royalty Department.
- c. Enter in a **Contact Phone Number** This is in case; we need to contact you for any reason in regards to your request.

# 4. Select the country in the drop down menu

Based on which country Universal Music Group sends your statements from, you will need to request access to the respective country.

| elect Country  | • |                                   |                 |                  |                                                                                                |
|----------------|---|-----------------------------------|-----------------|------------------|------------------------------------------------------------------------------------------------|
| Select Country |   | current period's royalty statemen | t.              |                  | FA<br>Team, Branck Sama Sam (11)<br>An and Anna Sama Anna Anna Anna Anna Anna<br>Anna Anna Ann |
| Jnited Kingdom |   | ne "Add Account" option.          | ed information. | Artist Summary S | tatement<br>Nag-Tende<br>National State                                                        |
| Sweden         |   |                                   |                 | Hanker has here  | See al ( a serger<br>at ( ) ( ) () () () () () () () () () () (                                |
| Denmark        |   |                                   |                 |                  |                                                                                                |
| inland         |   |                                   |                 |                  |                                                                                                |

If you need access to multiple countries, then you will need to submit separate request forms

# 5. Click Add Account

A line should appear in the table with text boxes under each of the field headings.

| United Kingdom                                                                 |                                                                                                   | ·                                                                                                    |                            |                                                                                                    |  |
|--------------------------------------------------------------------------------|---------------------------------------------------------------------------------------------------|----------------------------------------------------------------------------------------------------|----------------------------|----------------------------------------------------------------------------------------------------|--|
| Please enter the require<br>You can click on the sta<br>You can request access | ed account information from th<br>tement example image to the is<br>to multiple accounts by using | e current period's royalty stateme<br>right to see where to find the requ<br>the "Add Account" option. | ent.<br>uired information. | Artista Summary Statement<br>Martin Statement<br>Martin Statement<br>Mar |  |
|                                                                                |                                                                                                   |                                                                                                    |                            |                                                                                                    |  |
| Add Account                                                                    |                                                                                                   |                                                                                                    |                            |                                                                                                    |  |
| Add Account Customer Number                                                    | Payee Number                                                                                      | Statement Number                                                                                       | Statement Date             | Statement Balance                                                                                                    |  |

| Request Access                                 |   |
|------------------------------------------------|---|
| Your Name                                      | ٦ |
| Your email address (will become your Login ID) |   |
| e.g. myname@example.net Contact Phone No       |   |
|                                                |   |

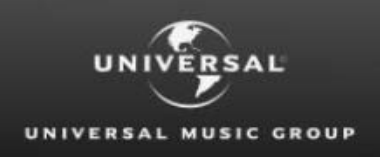

## 6. Enter the Account Details

This information appears on the latest Royalty Statement you have received.

- a. Enter Customer Number
- b. Enter Payee Number
- c. Enter Statement Number
- d. Enter Statement Date
- e. Enter Statement Balance

This information helps us review and verify that you are a current statement recipient. If you are un-sure of the information you need to enter in the table, please view the example Artist Summary Statement which will highlight the fields we need you to provide.

| Add Account     |              |                  |                |                   |          |   |
|-----------------|--------------|------------------|----------------|-------------------|----------|---|
| Customer Number | Payee Number | Statement Number | Statement Date | Statement Balance |          |   |
| N00111111       | 36652152     | 13006122536      | 31/03/2014     | ▼ 0.00            | ☑ Update | - |
|                 |              |                  |                |                   |          |   |

## 7. Click the Update button

To apply the added accounts, you must click the update button for each added account

| Add Account     |              |                  |                |                   |          |
|-----------------|--------------|------------------|----------------|-------------------|----------|
| Customer Number | Payee Number | Statement Number | Statement Date | Statement Balance |          |
| N001111111      | 36652152     | 13006122536      | 31/03/2014 🔻   | 0.00              | ✓ Update |
|                 |              |                  |                |                   |          |

The account row will be applied and the row should appear as it does below

| Customer Number         Payee Number         Statement Number         Statement Date         Statement Balance           N001111111         36652152         13006122536         2014-03-31         0.00         × Delete         Ø Edit | Add Account     |              |                  |                |                   |                 |   |
|----------------------------------------------------------------------------------------------------|-----------------|--------------|------------------|----------------|-------------------|-----------------|---|
| N001111111 36652152 13006122536 2014-03-31 0.00 × Delete Ø Edit                                                                                                    | Customer Number | Payee Number | Statement Number | Statement Date | Statement Balance |                 |   |
|                                                                                                    | N001111111      | 36652152     | 13006122536      | 2014-03-31     | 0.00              | × Delete 🖉 Edit | ^ |

#### 8. Add Additional Accounts

If you want to request access to more than one account,

- a. Click Add Account
  - A new line will appear within the table for you to enter new account details
- b. Repeat step 6 and 7

## 9. Review Access Request

Review the account details that you have entered for your access request and ensure all accounts added you have clicked the 'update' button to apply.

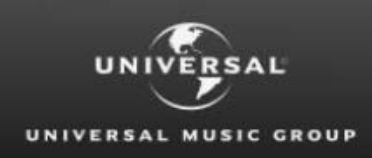

## 10. Click the Submit Button

This will submit your request to the respective country royalty department

| it Request Clear Form |
|-----------------------|
|-----------------------|

You will be directed to another screen that confirms that your request has been submitted successfully.

#### 11. Click Confirm Request Access

This will acknowledge the notification displayed and you will be returned to the Global Royalty Portal home page.

| Request Access                                                                                                    |
|----------------------------------------------------------------------------------------------------|
| Access Request Successful Submission<br>We are now handling your request. This may take up to 40 hours. Once it has been reviewed and approved we will send an activation code to your email address along with instructions on how to<br>complete your registration. |
| Complete Request Access Request Additional Countries and / or Accounts                                                                                                    |

### **12. Request Additional Country Access**

If you currently receive royalty statements from more than one country or you forgot an account in your last request

a. Click on Request Additional Access This will direct you back to a new request access form

| Request Access                                                                                                    |
|----------------------------------------------------------------------------------------------------|
| Access Request Successful Submission<br>We are now handling your request. This may take up to 48 hours. Once it has been reviewed and approved we will send an activation code to your email address along with instructions on how to complete your registration. |
| Complete Request Access Request Additional Countries and / or Accounts                                                                                                    |

# **Access Request Review & Approval**

The Royalty Department for the country you have submitted your request to will review your request <u>within 48 hours</u>.

If approved, your account will be set up and you will receive an activation code sent to the email address you provided. This will contain instructions on how to complete your registration process and set up your password for login.

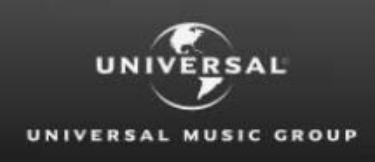

# **Contact Us**

If you would like to contact the Royalty Department directly to follow up on your request, you can contact the department based on the details provided within the Contact Us page for the selected country.